Windows10 接続設定
画面右下にあるアクションセンターのアイコンをクリックします。
(※アクションセンターはキーボードの Windows ロゴキー 中本を同時に押しても表示されます。)

■アクションセンターが表示されたら「ネットワーク」をクリックします。 ※タブレットなどの場合はタップしてください。

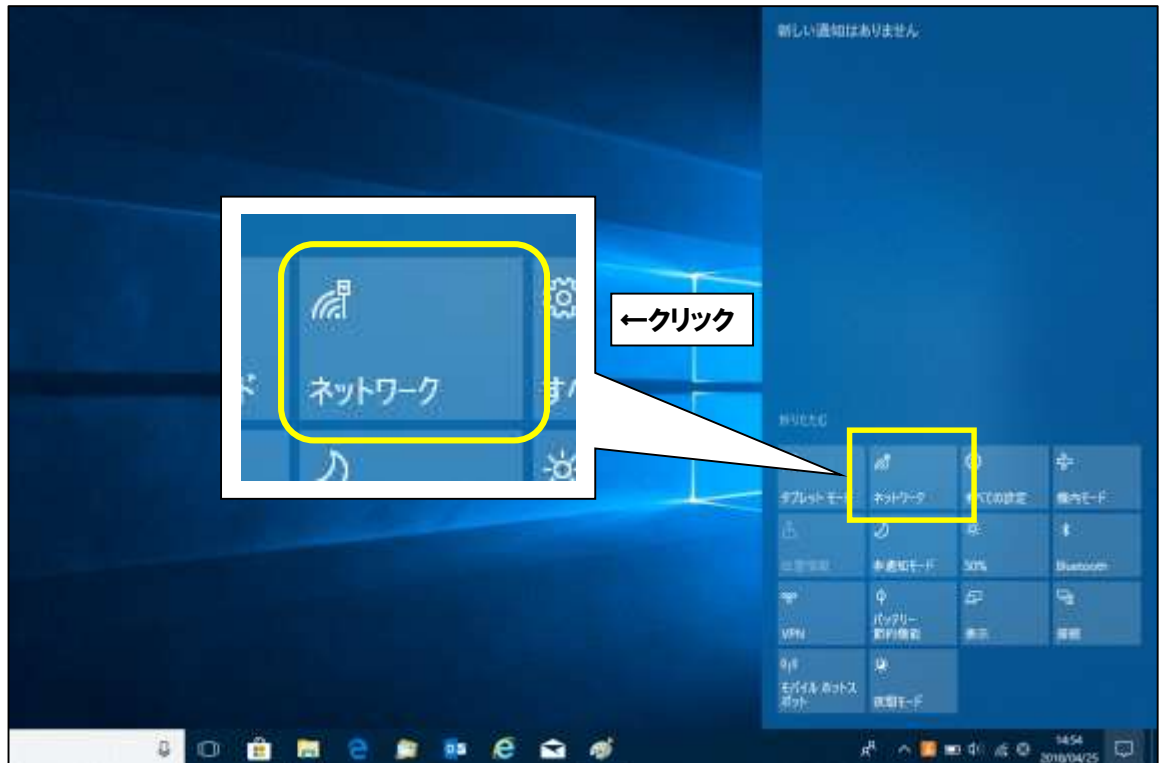

■電波が受信できている無線ルータの SSID (アクセスポイント名)が表示されます。

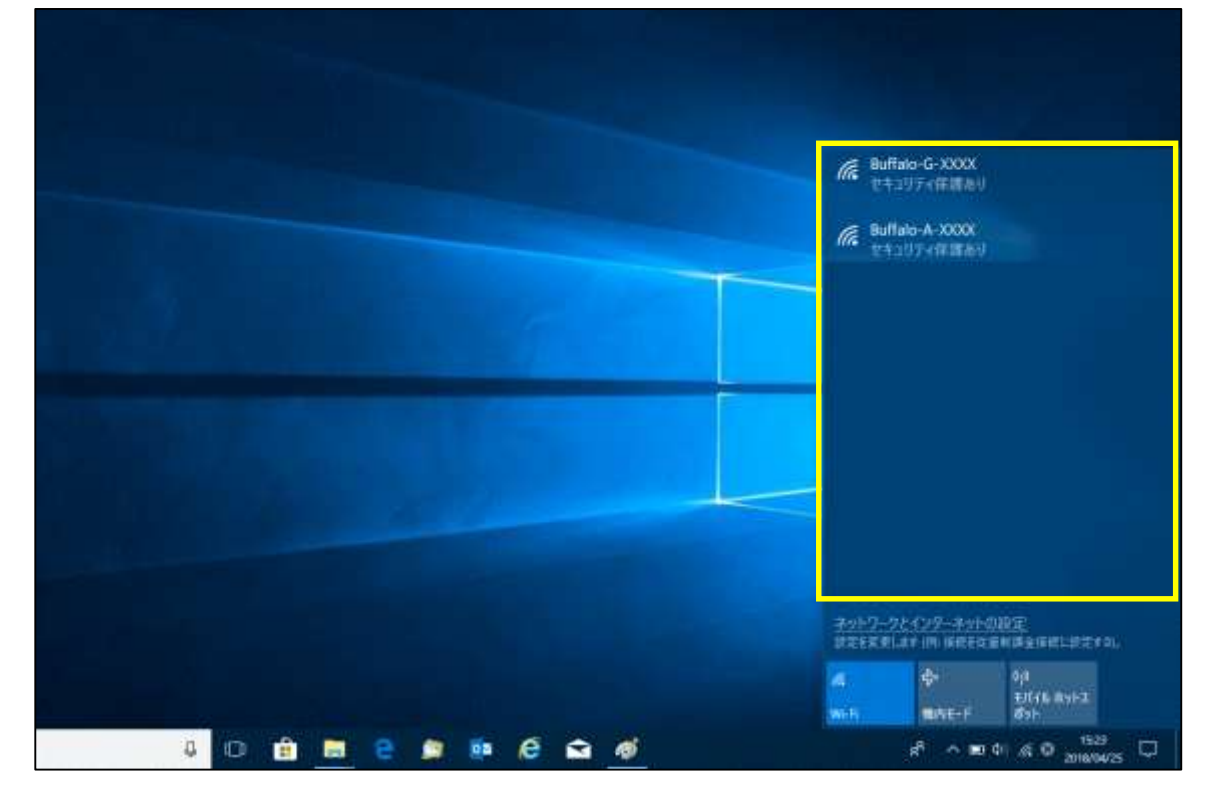

■Wi-Fi がオフになっている場合は「Wi-Fi」をクリックしてオンに変えます。

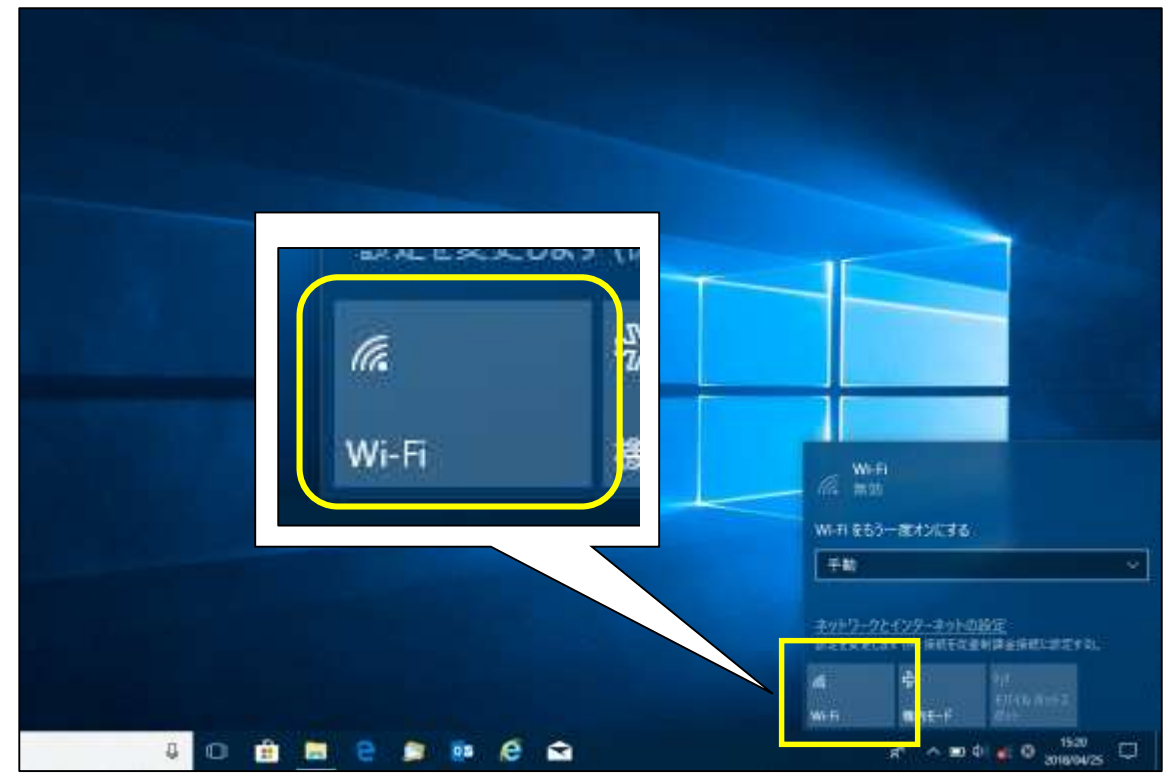

- ■ここで無線ルータの SSID とセキュリティキーを確認します。
  - 多くのメーカーでは、機器に添付されているシールに記載がございます。
  - ※「セキュリティキー」の呼称は、製品によって「KEY」「暗号化キー」「パスワード」等、 呼び名が異なることがあります。

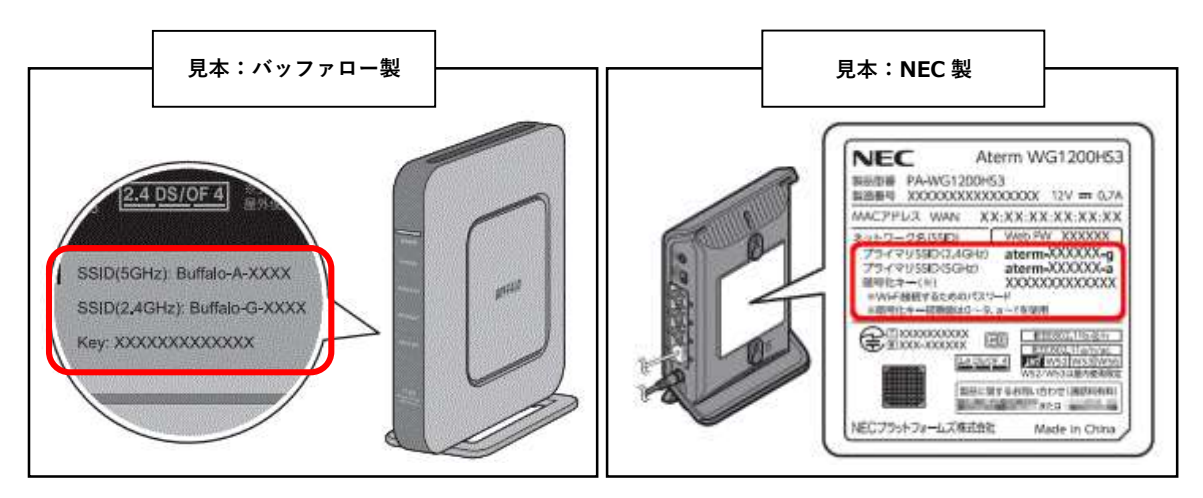

■無線ルータの SSID が確認できましたら、お客様所有の無線ルータの SSID と同じものを クリックします。「自動的に接続する」にチェックを入れ、 次に「接続」をクリックしてください。

|                     | Buffalo-A-X0000     セキュリティ(部語あり     Difalo-M-10000     の前の所には100 |
|---------------------|------------------------------------------------------------------|
| <ul> <li></li></ul> | 新聞<br>Millab-G-XXXX<br>世界立びアイ保護指令                                |
| ↑ ②クリック             | ネットウークとインターネットの現象                                                |
|                     | DETERLET IN BALARDIGENELDETE.                                    |

■「ネットワークセキュリティキーの入力」画面になりますので、
 先程確認した無線ルータのセキュリティキーを入力していただき「次へ」をクリックします。

|                                                                     | <ul> <li>Buffaio A-ROOX<br/>セキュリティ保護曲り<br/>ネットワーク セキュリティキーの入力</li> </ul> |
|---------------------------------------------------------------------|--------------------------------------------------------------------------|
| ん Buffalo-A-XXXX<br>セキュリティ保護あり<br>レキュリティ保護あり                        | ルーターのボタンを押して描述することもできます。<br>マインセル                                        |
| ネットワーク セキュリティ キーの入力<br>●●●●●●●●●●●●●●●●<br>ルーターのボタンを押して接続することもできます。 | Muffalo-G-XXX<br>世キュリティ保護あり                                              |
| 次へ キャンセル<br>↑ ②クリック                                                 | ネットワークとインターネットの設定                                                        |
|                                                                     |                                                                          |

■「接続済み」という表示になりましたら接続設定が完了しております。

|                                                                       | Buffale-A-XXXX<br>原語語語: 10年10年7日語語U<br>プログアイ            |
|-----------------------------------------------------------------------|---------------------------------------------------------|
| <ul> <li>Buffalo-A-XXXX<br/>接続済み、セキュリティ保護あり</li> <li>プロパティ</li> </ul> |                                                         |
| 切断                                                                    |                                                         |
|                                                                       | ネットワークとインターネットの設定<br>設定も正常します IPN 後載も注意が読を発想に認定する。      |
|                                                                       | <mark>パモ ゆう 0,0<br/>ビード ポットス<br/>Wi-日 MU内モード ポット</mark> |